## ESERCITAZIONE DI EXCEL – 2 - Formule, riferimenti e grafici

## <u>NOTA: Le celle della MEDIA e quindi quelle che le coinvolgono contengono alcuni errori di calcolo. Chi svolgesse correttamente l'esercizio, pertanto, riscontrerebbe alcune differenze nei risultati numerici.</u>

Si vuole tenere sotto controllo il rendimento di un gruppo di atlete di uno sporting club. In seguito ad alcune prove, si hanno a disposizione i punteggi di ciascuna dopo le prove che si tengono ogni mese; pertanto possono essere sfruttati per estrarre una serie di informazioni in forma tabellare e grafica.

Si crei un nuovo file in Microsoft Excel, che contenga 2 soli fogli di lavoro, etichettati come "Dati" e "Grafici".

|    | Α | В                          | C       | D      | E      | F      | G      | Н      | I      |
|----|---|----------------------------|---------|--------|--------|--------|--------|--------|--------|
| 1  |   | Pasticcio Sporti           | ng Club | )      |        |        |        |        |        |
| 2  |   | Rendimenti I semestre 2002 |         |        |        |        |        |        |        |
| 3  |   |                            |         |        |        |        |        |        |        |
| 4  |   | Punteggi conseguiti        |         |        |        |        |        |        |        |
| 5  |   |                            |         |        |        |        |        |        |        |
| 6  |   |                            | Gen     | Feb    | Mar    | Apr    | Mag    | Giu    | тот    |
| 7  |   | Anna                       | 845     | 935    | 662    | 411    | 575    | 780    | 4208   |
| 8  |   | Aurora                     | 949     | 538    | 468    | 309    | 586    | 799    | 3649   |
| 9  |   | Cristina                   | 892     | 420    | 801    | 700    | 831    | 578    | 4222   |
| 10 |   | Damiana                    | 951     | 939    | 580    | 502    | 652    | 980    | 4604   |
| 11 |   | Sonia                      | 636     | 639    | 290    | 788    | 658    | 857    | 3868   |
| 12 |   |                            |         |        |        |        |        |        |        |
| 13 |   | Totale                     | 4273    | 3471   | 2801   | 2710   | 3302   | 3994   | 20551  |
| 14 |   |                            |         |        |        |        |        |        |        |
| 15 |   | Media                      | 855     | 694    | 560    | 542    | 660    | 799    | 4110   |
| 16 |   |                            |         |        |        |        |        |        |        |
| 17 |   | Max                        | 951     | 939    | 801    | 788    | 831    | 980    | 4604   |
| 18 |   | Min                        | 636     | 420    | 290    | 309    | 575    | 578    | 3649   |
| 19 |   | Rendimenti eccellenti      | 4       | 2      | 1      | 0      | 1      | 2      | 10     |
| 20 |   |                            |         |        |        |        |        |        |        |
| 21 |   | Rendimenti rispetto alla   |         |        |        |        |        |        |        |
| 22 |   |                            |         |        |        |        |        |        |        |
| 23 |   |                            | Gen     | Feb    | Mar    | Apr    | Mag    | Giu    | тот    |
| 24 |   | Anna                       | -1,1%   | +34,7% | +18,2% | -24,2% | -12,9% | -2,4%  | +2,4%  |
| 25 |   | Aurora                     | +11,0%  | -22,5% | -16,5% | -43,0% | -11,3% | +0,0%  | -11,2% |
| 26 |   | Cristina                   | +4,4%   | -39,5% | +43,0% | +29,2% | +25,8% | -27,6% | +2,7%  |
| 27 |   | Damiana                    | +11,3%  | +35,3% | +3,5%  | -7,4%  | -1,3%  | +22,7% | +12,0% |
| 28 |   | Sonia                      | -25,6%  | -8,0%  | -48,2% | +45,4% | -0,4%  | +7,3%  | -5,9%  |
| 20 |   |                            |         |        |        |        |        |        |        |

## Figura 1

Nel primo dei due fogli ocorre inserire i dati; la tabella è riportata in figura 1. Note:

- l'aspetto deve essere esattamente come appare in figura;
- il testo è in arial, 10, normale, fatta eccezione per i titoli che appaiono in grassetto (si possono desumere dalla figura);
- soltanto le celle con i dati da gennaio a luglio per ciascuna atleta sono dati numerici, tutto il resto è calcolato mediante formule e funzioni;
- i totali per riga e per colonna sono calcolati tramite l'utilizzo della funzione SOMMA();
- la riga con le medie è ovviamente calcolata tramite l'apposita funzione di Excel, e lo stesso è per le righe con i valori massimi e minimi per ogni mese;

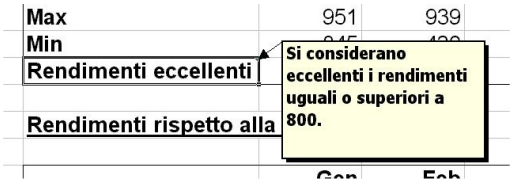

Figura 2

- ovviamente è decisamente deprecata la digitazione di una formula alla volta per ciascuna cella: si dovrebbe scrivere solo una formula per gruppo e poi copiarla nelle altre celle, sfruttando le proprietà dei riferimenti di cella (riferimenti relativi, in guesto caso...);
- un rendimento e' considerato eccellente se raggiunge la soglia degli 800 punti; la riga apposita conta per ogni mese quante atlete hanno raggiunto (o superato) questa soglia;

- la cella con l'etichetta "Rendimenti eccellenti" contiene una NOTA che spiega il significato di quanto appena esposto (figura 2);
- la tabella "Rendimenti rispetto alla media", come esprime il nome, riporta per ciascuna atleta lo scostamento percentuale dal risultato medio mensile; si ricorda che lo scostamento medio è calcolato come ((VALORE/MEDIA) – 1). Ad esempio, se la media fosse di 50, un valore di 39 presenterebbe uno scostamento percentuale pari a ((39/50) – 1) = -0,22 = -22%;
- si rimarca come anche qui basti scrivere la formula una volta sola, e sfruttando adeguatamente i riferimenti di cella, copiarla dove serva. Suggerimento: si noti come la media sia definita una sola volta per ciascun mese (e quindi più di un calcolo deve fare riferimento alla stessa cella, mese per mese);
- il formato dei numeri in questa tabella e' PERCENTUALE con 1 cifra decimale.

Nel secondo dei due fogli occorre inserire 3 grafici, i quali vanno realizzati come appaiono nelle figure 3, 4 e 5.

Lo scopo del primo grafico (figura 3) è quello di mettere a confronto i risultati di ciascuna atleta mese per mese; è un isto gramma piatto, realizzato a partire dall'intervallo di celle B6:H11.

Nel secondo, invece (figura 4), si vuole evidenziare l'andamento generale del gruppo; è un grafico a linea con indicatori assieme ai valori. È ottenuto a partire dagli intervalli non contigui B6:H6 e B13:H13.

Nel terzo, infine (figura 5), si vuole verificare in quali mesi si sia ottenuto il maggior numero di risultati eccellenti; è un grafico a torta-3D, con le etichette dei dati che mostrano valori e percentuali, e lo spicchio maggiore esploso. È ottenuto a partire dagli intervalli non contigui B6:H6 e B19:H19.

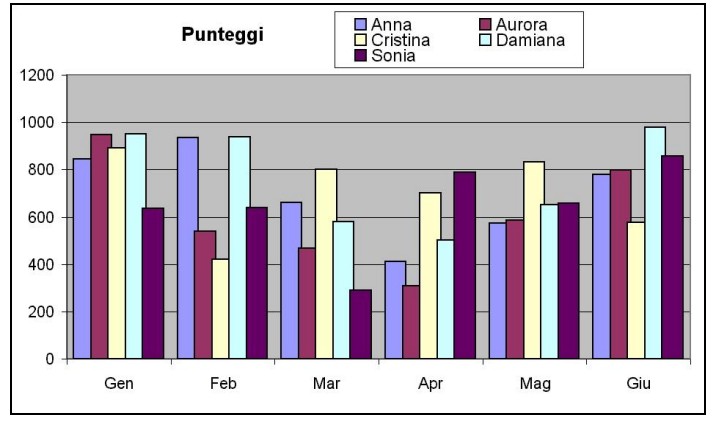

Figura 3

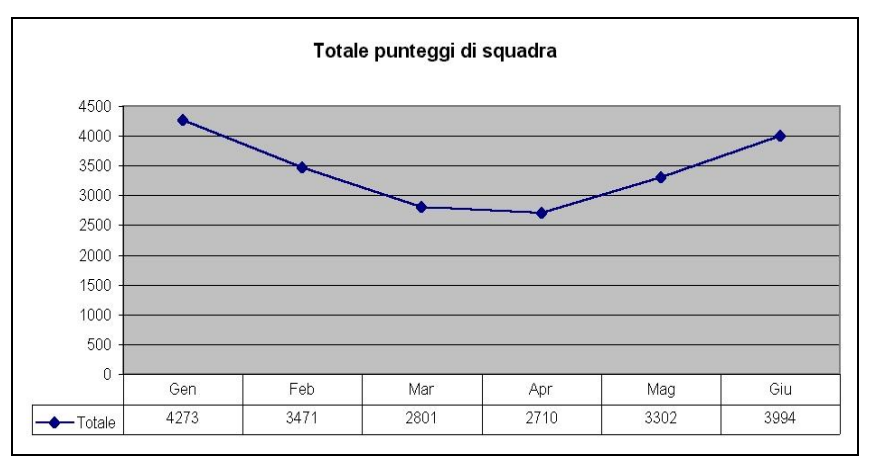

Figura 4

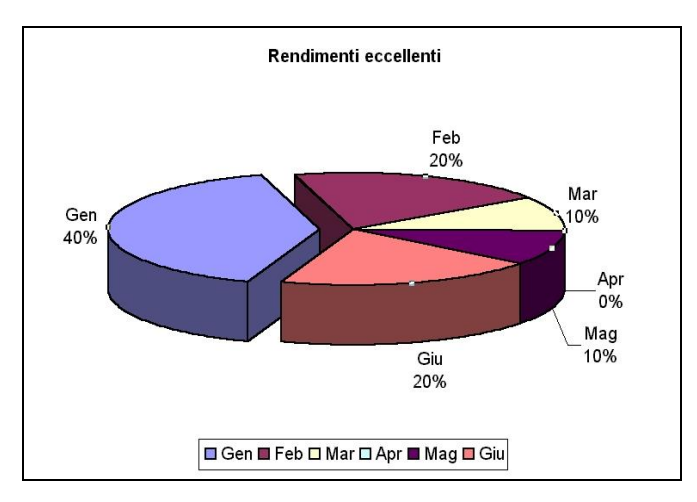

**Figura 5** Pag. **2** di 2